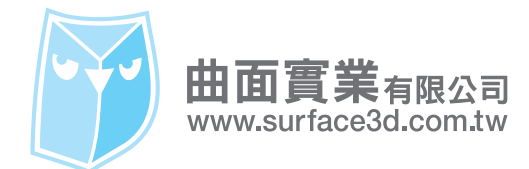

曲面實業有限公司 Surface Tech Inc. 701 台南市東區東門路一段 145 號 9 樓之 2 Tel: +886-06-2381003 Fax:+886-06-2384966

# XNurbs 安裝與啟動說明

## 01. 備妥 XNurbs 最新版本安裝程式,雙擊程式執行安裝。 請至 <u>https://surface3d.com.tw/download/xnurbsrhino7\_tc/</u>下載最新版本。

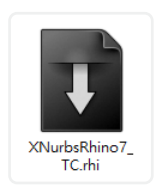

範例為 2021/04 提供版本:XNurbsRhino7\_TC.rhi

## 02. 進入安裝畫面,點擊 "下一步 "進行安裝,稍待片刻點擊 "結束 "即安裝完成。

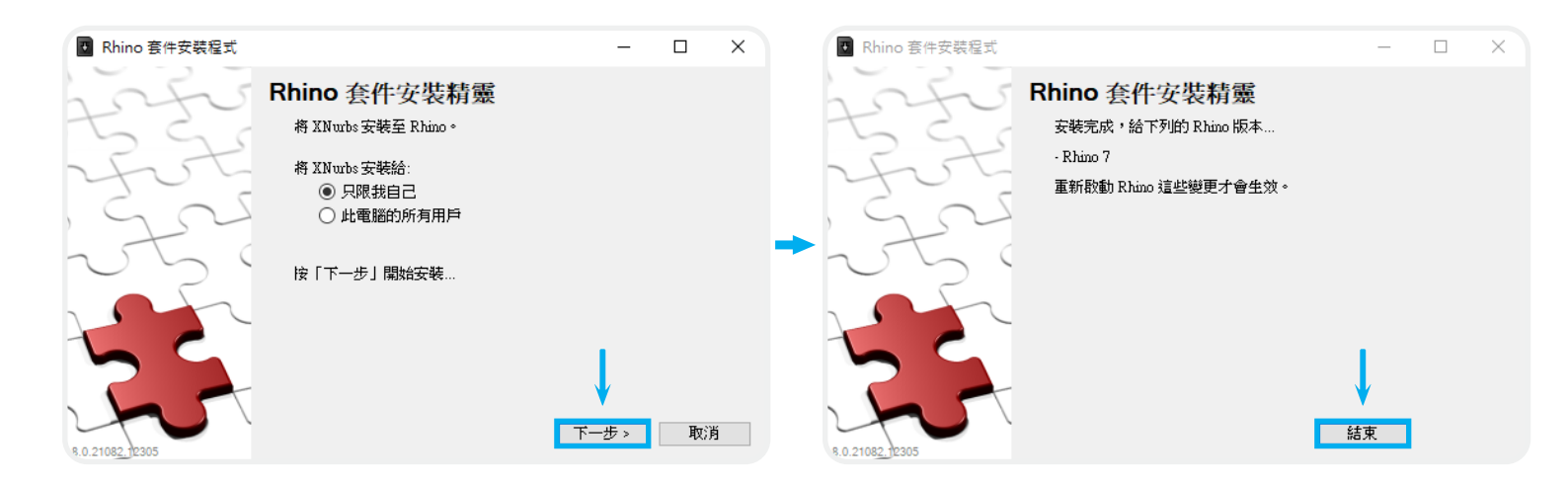

#### 03. 請依照以下指示進行啟動。

請至路徑:C:\%userprofile%\AppData\Roaming\McNeel\Rhinoceros\7.0\Plug-ins\XNurbs (80be33b0-13b2-4ac4-9c77-03829214f9e9)\5.0.2.0\XNurbsRhino7 尋找 "xNURBS License Manager.exe "。

| 📙 Tutorial                          | 2021/3/31 下午 03:28 | 檔案資料夾       |           |  |
|-------------------------------------|--------------------|-------------|-----------|--|
| XNurbsRhino7                        | 2021/3/31 下午 03:33 | 檔案資料夾       |           |  |
| 🧧 Aircraft Wing Tip.mp4             | 2021/3/31 下午 03:28 | MP4 檔案      | 9,132 KB  |  |
| 🔳 EditRebuild.gif                   | 2021/3/31 下午 03:28 | GIF 檔案      | 1,257 KB  |  |
| 📑 Fillet.gif                        | 2021/3/31 下午 03:28 | GIF 檔案      | 561 KB    |  |
| 🧧 Jet Ski Hull.mp4                  | 2021/3/31 下午 03:28 | MP4 檔案      | 5,240 KB  |  |
| 🗐 License.rtf                       | 2021/3/31 下午 03:28 | RTF 格式      | 41 KB     |  |
| 🖻 Mouse Rendering.mp4               | 2021/3/31 下午 03:28 | MP4 檔案      | 1,377 KB  |  |
| 🖻 Mouse Side Surfaces Slow Demo.mp4 | 2021/3/31 下午 03:28 | MP4 檔案      | 10,714 KB |  |
| 🖻 Mouse Side Surfaces.mp4           | 2021/3/31 下午 03:28 | MP4 檔案      | 7,662 KB  |  |
| 🖻 Mouse Top Surface.mp4             | 2021/3/31 下午 03:28 | MP4 檔案      | 1,952 KB  |  |
| 🛋 ThreeSided.gif                    | 2021/3/31 下午 03:28 | GIF 檔案      | 1,082 KB  |  |
| UVFlows.gif                         | 2021/3/31 下午 03:28 | GIF 檔案      | 1,409 KB  |  |
| 🗟 xnkernel.dll                      | 2021/3/31 下午 03:28 | 應用程式擴充      | 52,185 KB |  |
| 🚏 xNURBS License Manager.exe 🔪      | 2021/3/31 下午 03:28 | 應用程式        | 5,616 KB  |  |
| 😵 XNurbsHelp.chm                    | 2021/3/31 下午 03:28 | 編譯的 HTML 說… | 20,091 KB |  |
| 😵 XNurbsLicenseManagerHelp.chm 🔪    | 2021/3/31 下午 03:28 | 編譯的 HTML 說… | 109 KB    |  |
| 🚰 XNurbsRhino.ico                   | 2021/3/31 下午 03:28 | 圖示          | 30 KB     |  |
| 🖿 XNurbsRhino.rui                   | 2021/3/31 下午 03:28 | Rhino 工具列   | 21 KB     |  |
| 🕊 XNurbsRhino7.rhp                  | 2021/3/31 下午 03:28 | Rhino 外掛程式  | 170 KB    |  |
| 🔳 Y Pipeline.gif                    | 2021/3/31 下午 03:28 | GIF 檔案      | 615 KB    |  |

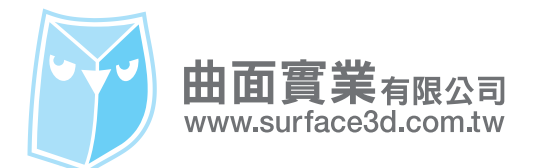

# 04. 雙擊執行 xNURBS License Manager.exe , 切換至 Standalone/Cloud 頁面, 填入您的授權碼, 並點擊 " Activate " 進行啟動。

| xNURBS License Manager X                                                                                                    | xNURBS License Munager X                                                                                           |
|----------------------------------------------------------------------------------------------------|----------------------------------------------------------------------------------------------------|
| Status Standalone/Cloud                                                                                                    | Status Standalone/Cloud                                                                                            |
| This computer has a key, but does not currently use the key to<br>activate xNURBS or request a clouding license seat. (You are free to<br>use this key to activate xNURBS on other computers.) | This computer has a key, but does not currently use the key to activate xNURBS or request a clouding license seat. |
| Go to the Standalone/Cloud Page to activate/deactivate xNURBS license or test/request a clouding license.                                                                                      | Type a product key.<br>A key looks like: XXXX-XXXX-XXXX-XXXX-XXXX-XXXX-XXXX                                        |
|                                                                                                    | Use the existing key                                                                                               |
|                                                                                                    | License Key: USNBH-BLITN-HOPX-BBIN-DVHQ-HLIPQ-RETE.                                                                |
|                                                                                                    | License Type:                                                                                                    |
|                                                                                                    | Automatic      Activate                                                                                            |
| Refresh License                                                                                                    | O Standalone Deactivate                                                                                            |
|                                                                                                    |                                                                                                    |
| 確定 取消 說明                                                                                                    | 確定 取消 說明                                                                                                    |

# 05. 請執行 Rhino 程式,第一次執行即會自動載入 XNurbs 外掛。

| 人7      | 檔案(F) 編輯(E) 檢視(V) 曲線(C | ;) 曲面(S) SubD(U) 實體(O) 網格(M | ) 尺寸櫄註(D) 變動(T) 工具(I | L) 分析(A) 彩 | 現(R) 面板(P) 說明(H) |               |             |
|---------|------------------------|-----------------------------|----------------------|------------|------------------|---------------|-------------|
|         | 外掛程式安裝                 | 長完成,按[關閉]繼續                 |                      |            |                  |               |             |
|         | 指令: 外掛程式安護             | 装完成,按[關閉]繼續                 |                      |            |                  |               |             |
|         | 標準 工作型                 |                             |                      |            | 曲面工具 實體工具        | L SubD 工具     | 網格工具 彩現:    |
| Rhino 7 | 正在載                    | 入 - XNurbsRhino7.rhp        |                      |            |                  | 🦻 🔾 🛈 🔘       |             |
|         | Бд о <mark>Тор</mark>  |                             |                      |            |                  |               |             |
|         | A.D.                   |                             |                      |            |                  |               |             |
|         | · •                    |                             |                      |            |                  |               |             |
|         |                        |                             |                      |            |                  |               |             |
|         | $\odot$                |                             |                      |            |                  |               |             |
|         |                        |                             |                      |            |                  |               |             |
|         |                        |                             |                      |            |                  |               |             |
|         | From                   |                             | 詳細資料(D)              | 關閉(C)      |                  |               |             |
|         |                        |                             |                      |            |                  |               |             |
|         |                        |                             |                      |            |                  |               |             |
|         | A                      |                             |                      |            |                  |               |             |
|         | 2 3                    |                             |                      |            |                  |               |             |
|         |                        |                             |                      |            |                  |               |             |
|         |                        |                             |                      |            |                  |               |             |
|         | □ □ <sup>□</sup>       |                             |                      |            |                  |               |             |
|         | Perspective Top        | Front Right 👳               |                      |            |                  |               |             |
|         | ☑ 端點 □ 最近點 □ 點 ☑ 中點    | ☑中心點 □交點 □ 垂直點 □ 切點 [       | □四分點 □節點 ☑頂點 □ 抠     | 22影 □ 停用   |                  |               |             |
|         | 工作平面 x 606.67 y 587    | .68 z 0 公釐                  | 預設值 鎖定               | 格點 正交 平    | 面模式 物件鎖點 智慧車     | 、跡 操作軸 記錄建構 服 | 歷史 過濾器 絕對公1 |

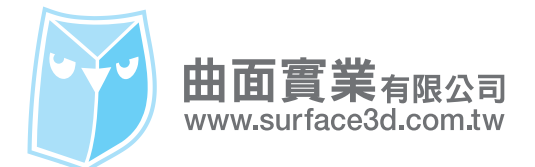

## 06. 請於指令列輸入 "XNurbs ", 會跳出 XNurbs 的功能面板, 可依畫面解析度調整大小後即可使用。

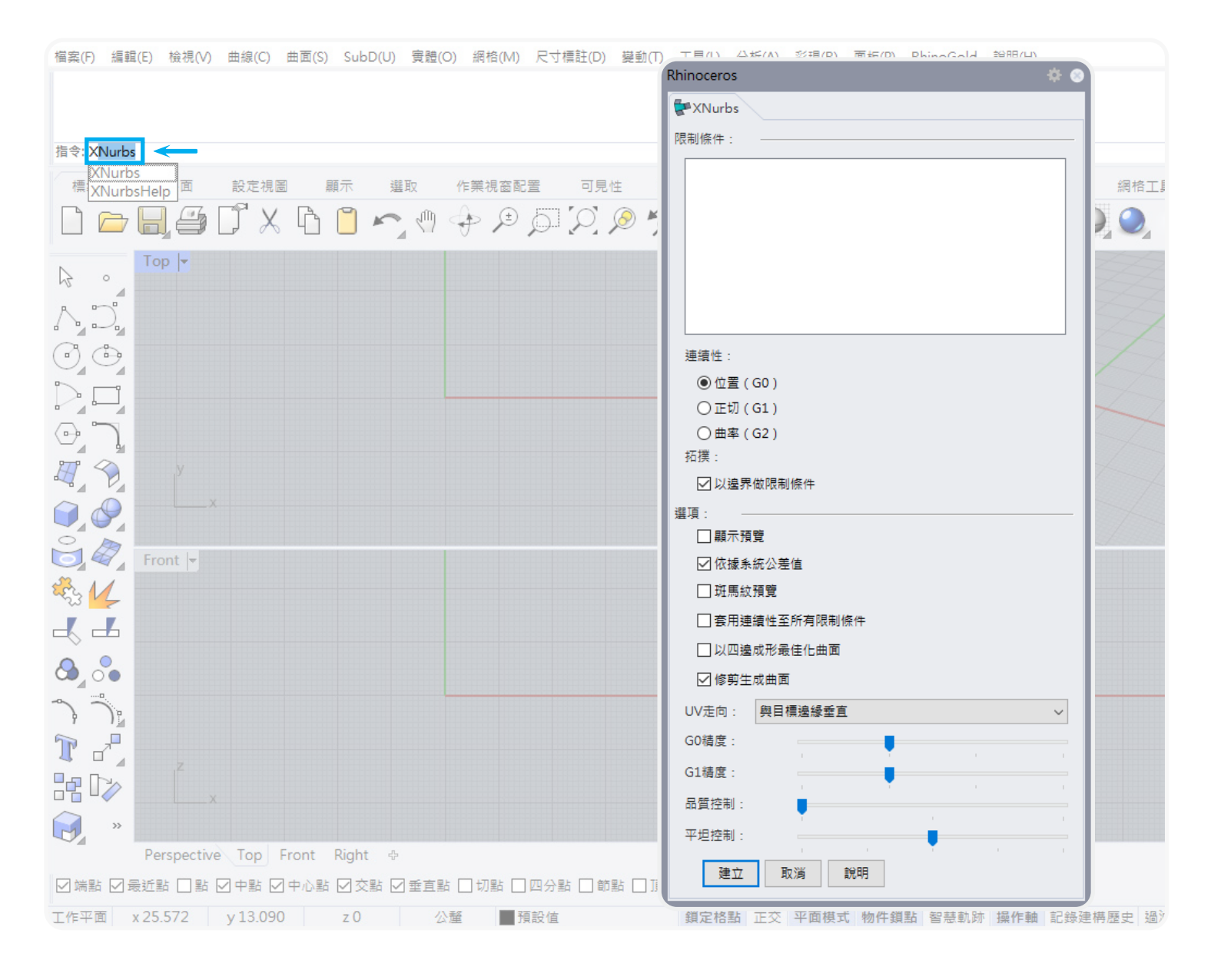

#### 07. 若需要增加 XNurbs 的圖示,請參考下列指示說明。 請點擊 Rhino 工具列齒輪(選項)圖案。

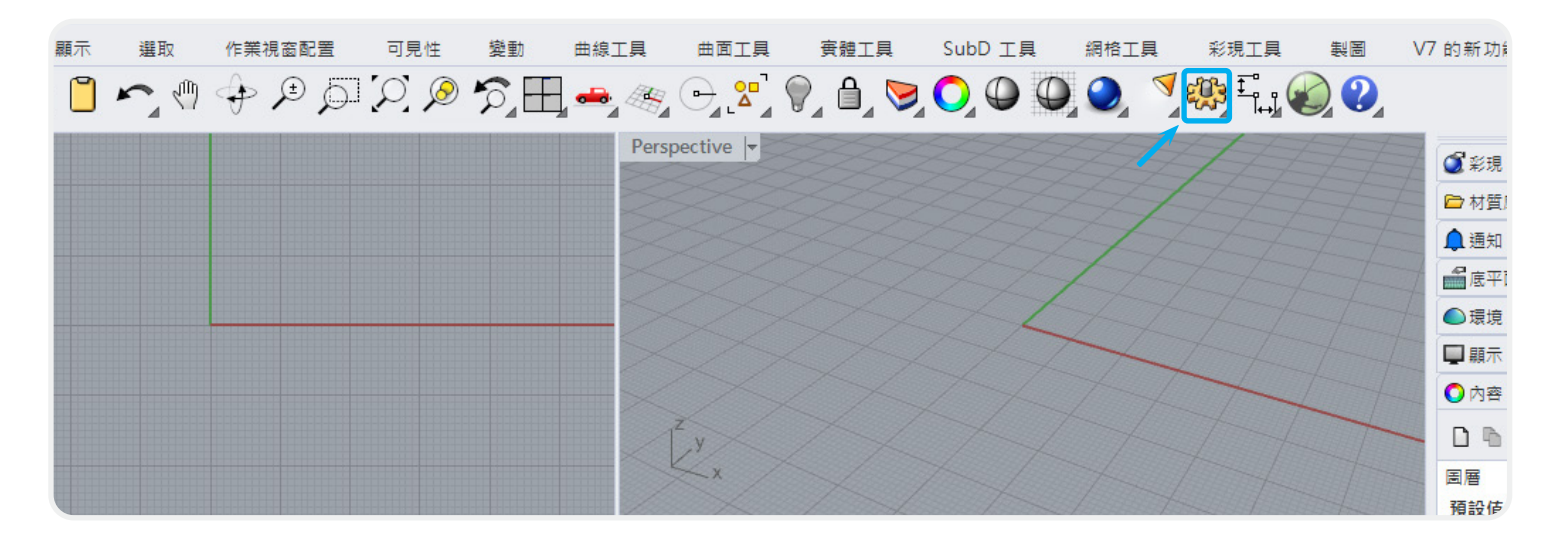

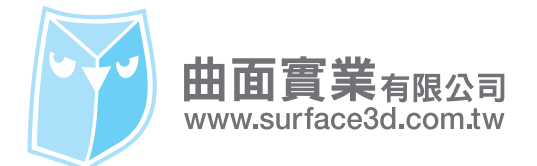

#### 08. 請至 "工具列 ",檔案 > 開啟舊檔。

並至路徑 C:\%userprofile%\AppData\Roaming\McNeel\Rhinoceros\7.0\Plug-ins\XNurbs (80be33b0-13b2-4ac4-9c77-03829214f9e9)\5.0.2.0\XNurbsRhino7 該目錄裡面尋找 "XNurbsRhino.rui "檔案 "開啟 "。

| 🛃 Rhino 攫項                                                                                                    |                                                                                                    |                                            | ×                                                |                                 |             |                     |
|----------------------------------------------------------------------------------------------------|----------------------------------------------------------------------------------------------------|--------------------------------------------|--------------------------------------------------|---------------------------------|-------------|---------------------|
| 文件內容<br>文件外掛程式文字<br>位置<br>附註<br>剖面線<br>格線<br>> 彩現<br>> 單位<br>> 註解型式<br>網頁瀏覽器<br>線格<br>線型                                                                                  | 案(F) 編輯(E) 工具(T)       開新檔案(N)       開飲苔櫃(O)       期間(C)       全部顧問(L)       儲存檔案(S)       另存新櫃(V)       全部儲存(A)       內答(P) | leef\Rhinoceros\7.0\Plug-ins\XNurbs (80    | )be33k                                           |                                 |             | ×                   |
| Rhino 選項<br>Cycles                                                                                                    | 匯入工具列<br>匯出群組 ← → × ↑ «                                                                                                    | 5.0.2.0 > XNurbsRhino7 >                   |                                                  | *                               | ひ           | ≇ XNurbsRhino7      |
| → 正具列       小掛程式       > 小撥程式       > 小撥       別名       更新與抗計       材質庫       > 建模輔助       候還遠壁       授權       > 視園       遠階<       開置處理       > 消鼠          補案       鍵整< | 组合管理 • 新知道<br>4組合管理 • 新知道<br>Rh<br>Rh<br>Rh<br>Sn<br>Sn<br>Sn<br>Sn<br>Sn<br>Sn<br>Sn<br>Sn<br>Sn<br>Sn                      | 管科灰<br>▲ 名稱<br>Tutorial<br>XNurbsRhino.rui | 修改日期<br>2021/3/31 下午 04:57<br>2021/3/31 下午 04:57 | 顕型<br><u>福素資料次</u><br>Rhino 工具列 | 大小<br>21 KB |                     |
|                                                                                                    | 10                                                                                                    | 重素名稱(N): XNurbsRhino.rui                   |                                                  | -                               | ✓ 全部 (*.r.  | ii;*.tb) ~<br>O) 取消 |

09. 開啟工具列檔案之後,再將其打勾確定,回到 Rhino 視窗即會發現該圖示已在 Rhino 視窗,可依喜好自訂位置。

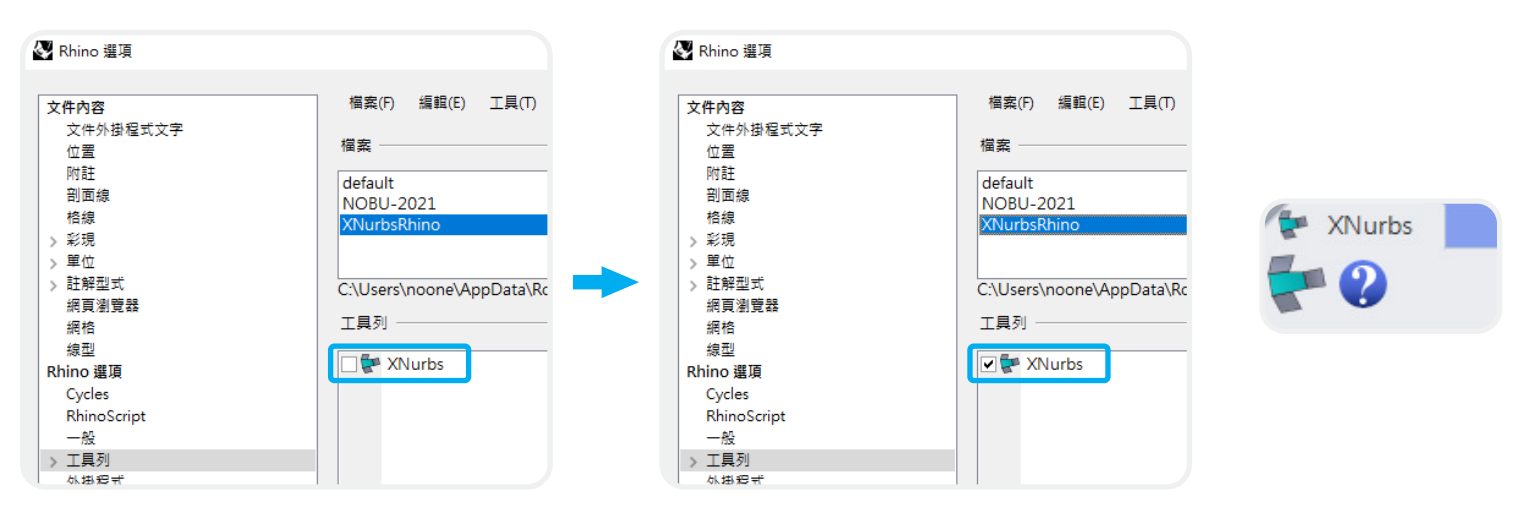

若有任何安裝上的疑問,請電洽梁志萍小姐,電話:06-238-1003,yoko@surface3d.com.tw。

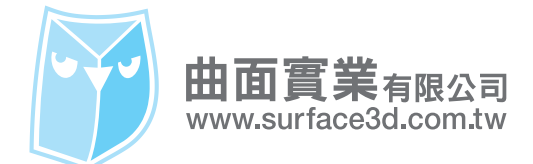

曲面實業有限公司 Surface Tech Inc. 701 台南市東區東門路一段 145 號 9 樓之 2 Tel: +886-06-2381003 Fax:+886-06-2384966

# 移除授權設定

#### ※請注意,該軟體轉移授權次數僅有十次,十次過後該序號則會失效,請謹慎使用授權次數。

#### 若您有轉移電腦的需求,必先移除授權,請參考以下設定方法:

01. 請至路徑: C:\%userprofile%\AppData\Roaming\McNeel\Rhinoceros\7.0\Plug-ins\XNurbs (80be33b0-13b2-4ac4-9c77-03829214f9e9)\5.0.2.0\XNurbsRhino7 尋找 " xNURBS License Manager.exe " 。

| Mouse Side Surfaces.mp4          | 2021/3/31 下午 03:28 | MP4 檔案      | 7,662 KB  |
|----------------------------------|--------------------|-------------|-----------|
| 🛋 Mouse Top Surface.mp4          | 2021/3/31 下午 03:28 | MP4 檔案      | 1,952 KB  |
| 🛋 ThreeSided.gif                 | 2021/3/31 下午 03:28 | GIF 檔案      | 1,082 KB  |
| UVFlows.gif                      | 2021/3/31 下午 03:28 | GIF 檔案      | 1,409 KB  |
| 🚳 xnkernel.dll                   | 2021/3/31 下午 03:28 | 應用程式擴充      | 52,185 KB |
| 🚏 xNURBS License Manager.exe     | 2021/3/31 下午 03:28 | 應用程式        | 5,616 KB  |
| 😭 XNurbsHelp.chm                 | 2021/3/31 下午 03:28 | 編譯的 HTML 說… | 20,091 KB |
| 😰 XNurbsLicenseManagerHelp.chm 🔪 | 2021/3/31 下午 03:28 | 編譯的 HTML 說… | 109 KB    |
| 🖙 XNurbsRhino.ico                | 2021/3/31 下午 03:28 | 圖示          | 30 KB     |

02. 雙擊執行 xNURBS License Manager.exe · 切換至 Standalone/Cloud 頁面, 並點擊 " Deactivate "進行移除, 會跳出一個警告視窗僅有十次機會, 請點擊 " 確定 " 進行移除。

| xNURBS License Manager                                                                                                    | X xNURBS License Manager X                                                                                        |  |  |  |  |
|----------------------------------------------------------------------------------------------------|----------------------------------------------------------------------------------------------------|--|--|--|--|
| Status Standalone/Cloud                                                                                                    | Status Standalone/Cloud                                                                                           |  |  |  |  |
| Your license is computer-locked and is valid.                                                                                     | Your license is computer-locked and is valid.                                                                     |  |  |  |  |
|                                                                                                    | Type a product key.<br>A key looks like: XXXX-XXXX-XXXX-XXXX-XXXX-XXXX-<br>✓ Use the existing key<br>License Key: |  |  |  |  |
|                                                                                                    | License Type:                                                                                                    |  |  |  |  |
|                                                                                                    | Automatic     Activate                                                                                            |  |  |  |  |
| Kerresh License                                                                                                    | ◯ Standalone → Deactivate                                                                                         |  |  |  |  |
| 確定 取消 說明                                                                                                    | 確定 取消 說明                                                                                                    |  |  |  |  |
| xNURBS License<br>Your license is computer-locked and only has 10 deactivations in total. Are you<br>sure about the deactivation? |                                                                                                    |  |  |  |  |
|                                                                                                    | 一 一 確 定 取 消                                                                                                    |  |  |  |  |

若有任何安裝上的疑問,請電洽梁志萍小姐,電話:06-238-1003,yoko@surface3d.com.tw。